## ADDING YOUR LEADERSHIP CIRCLE PROFILE [LCP] CERTIFICATION TO LINKEDIN

- 1. Login to your LinkedIn account (www.LinkedIn.com)
- 2. Navigate to your profile. Either:
  - a. Click your name or picture -OR-
  - b. From the top navigation bar, click on the "Me" dropdown menu, then click "View Profile"
- 3. Next, click on the "Add profile section" button (located just under your name):
  - a. A menu will pop up.
  - b. Click on Recommended, then Add licenses & certifications.
  - c. A menu will appear to add your certification. Complete the following:

| Indicates required                                        |                                |                                      |      |
|-----------------------------------------------------------|--------------------------------|--------------------------------------|------|
| Name*                                                     |                                |                                      |      |
| Ex: Microsoft certified netw                              | ork associate security         |                                      |      |
| ssuing organization*                                      |                                |                                      |      |
| Ex: Microsoft                                             |                                |                                      |      |
| ssue date                                                 |                                |                                      |      |
| Month                                                     |                                | Year                                 | •    |
| Month<br>Tredential ID                                    | •                              | Year                                 | •    |
| Tredential URL                                            |                                |                                      |      |
|                                                           |                                |                                      |      |
| 5kills<br>Associate at least 1 skill to th<br>+ Add skill | is license or certification. I | t'll also appear in your Skills sect | ion. |

- i. Name of the certification (e.g., Leadership Circle Profile [LCP] Certification)
- ii. Issuing organization: type/select Leadership Circle
- iii. **Issue date**: enter the date from your certificate
  - We recommend leaving the following fields <u>blank</u>:
    - Expiration date
    - Credential ID
    - Credential URL
      - Leaving this field blank prevents the 'Show credential' button from displaying
        If you prefer to include a link, input the URL for the general LCP Certification overview: https://leadershipcircle.com/leadership-coach-certifications/leadership-circle-profile/
    - Skills
- d. Click Save. Your certification will be displayed in your list of Licenses & certifications

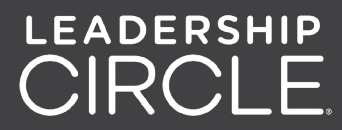